# **ING Scanner**

ING

# **Activation instructions**

# With ING Scanner you can easily log in to InsideBusiness and sign orders.

But first, you need to activate the scanner.

You can find step-by-step activation instructions below.

### What do you need?

- A working scanner device
- Your user ID

#### Prepare your scanner:

- Put the batteries in the scanner
- Turn on the scanner by firmly pressing the power button once
- Select your language. Press the left grey button to select and the right grey button to confirm

### Easy activation in two steps:

- Verify your identity
- Activate your scanner

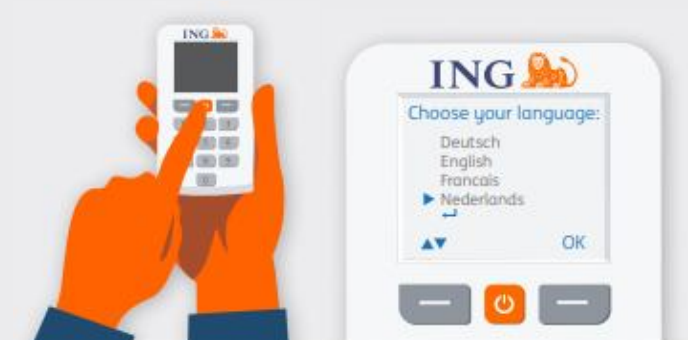

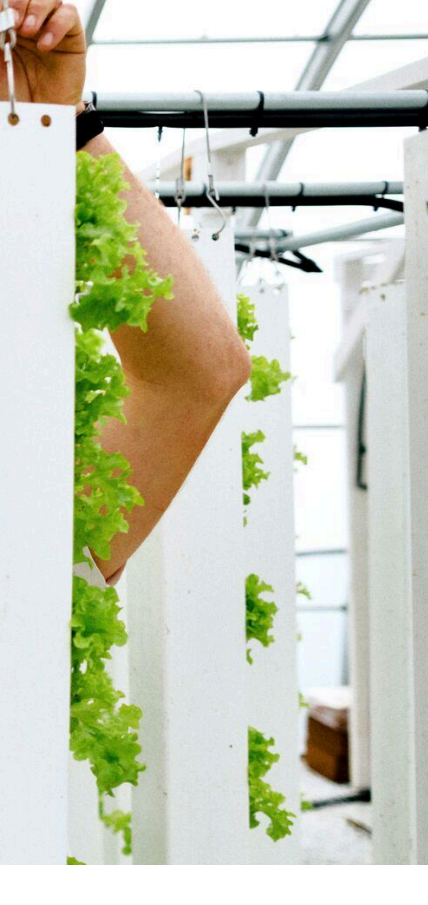

## Verify your identity

#### Go to https://ingwb.com/activate

Make sure that you are securely connected to **ingwb.com**.

Learn more about security at <u>Tips on safe</u> internet banking.

Read the instructions on the webpage and press "Start activation".

| ING ಖ |                                                                                                    | English 🔻 |
|-------|----------------------------------------------------------------------------------------------------|-----------|
|       | Activate ING Scanner                                                                                                    |           |
|       | Before you start<br>Carefully read the flyer you received with your ING Scanner.<br>Put the batteries in the scanner and set the language.<br>Start activation |           |
|       | More about InsideBusiness  Privacy & cookie statement  Contact                                                                                                 |           |

#### With 'email verification' you will need to fill in:

- Your user ID (you can find it in the InsideBusiness welcome email)
- Your date of birth
- Your email address as registered in InsideBusiness

If all information is correct you will receive an email with follow up instructions.

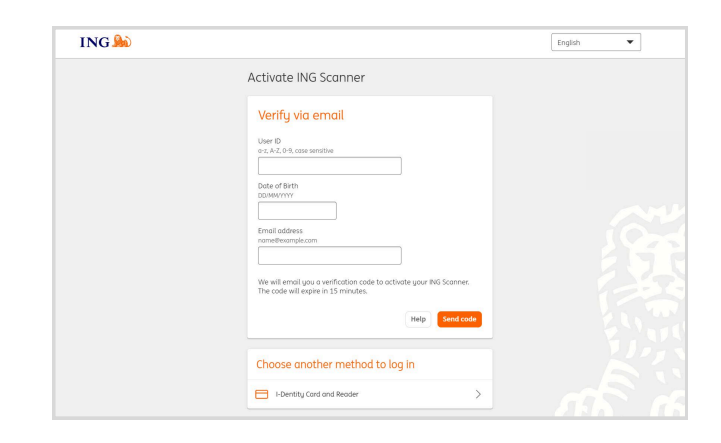

### Activate your scanner

#### **Start Activation**

After successful login, you can activate in 4 steps.

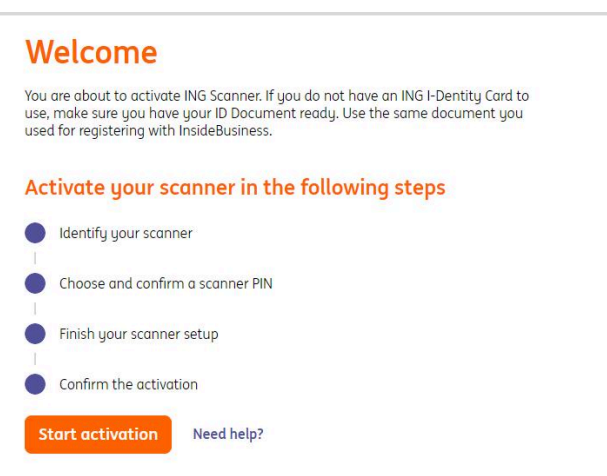

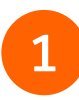

#### Step 1 of 4 Identify your scanner

- Scan the colour code with your scanner's camera
- Fill in the serial number shown on the scanner's screen

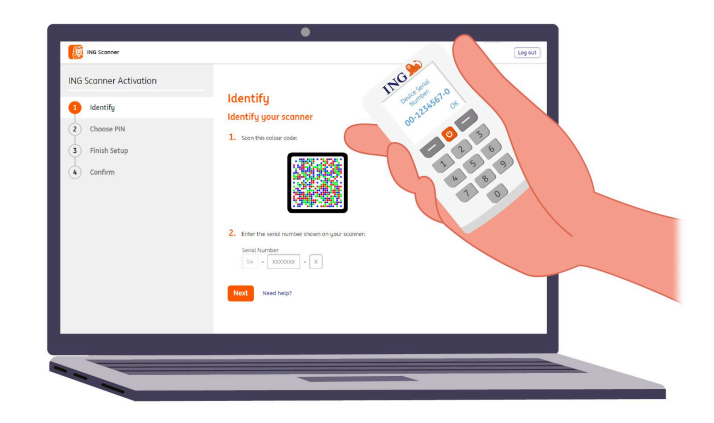

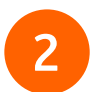

#### Step 2 of 4 Choose a PIN for the scanner

Your PIN is strictly confidential and for personal use only.

- Scan the colour code with your scanner's camera
- The scanner will ask for a PIN
- Choose a 5-8 digit PIN and enter it twice on the scanner to confirm
- A 15-digit code is shown on the scanner. Fill the code in on the webpage

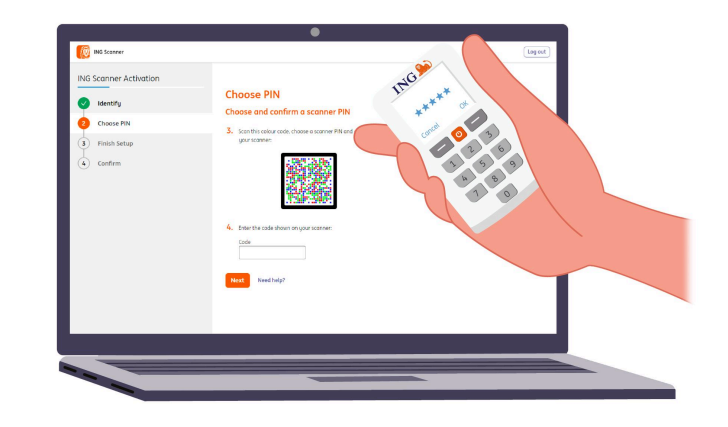

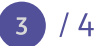

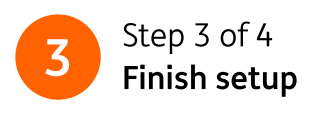

- Scan the colour code with your scanner's camera again
- Fill in the 9-digit code on the webpage

| ING Scanner Activation | ING.                        |  |
|------------------------|-----------------------------|--|
| Identify               | Finish Setup                |  |
| Choose PIN             | 5. Southis relay role       |  |
| 3 Finish Setup         | 2 6                         |  |
| ( confirm              | the true hashes to put some |  |
|                        | and surgarity               |  |

# 4

#### Step 4 of 4 Confirm activation

To confirm your scanner activation the following options are offered:

- ID Document number
- Activation code
- Via Corporate Administrator

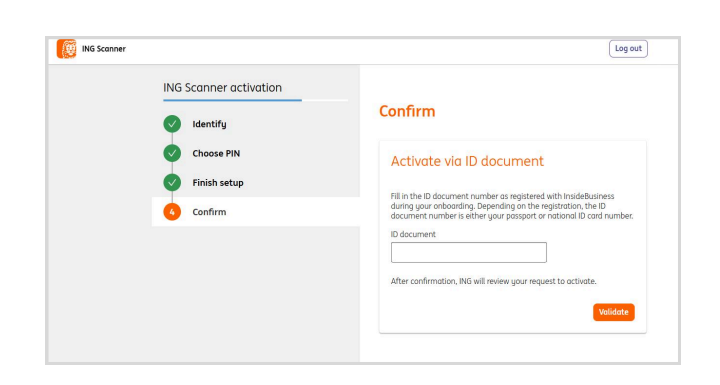

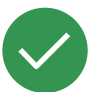

### Your scanner is now ready to use.

Go to https://insidebusiness.ingwb.com and login with your ING Scanner!

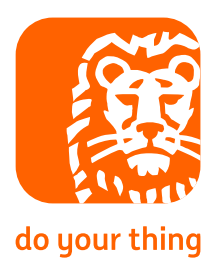